# **Install instructions for Android**

**Install Steps:** 

Step 1: Open Chrome Browser and visit https://nudge.realtytechpros.com/

**Step 2:** Click "Add to Home Screen" shown on your screen or if you don't see it at the bottom then skip to the alternate step:

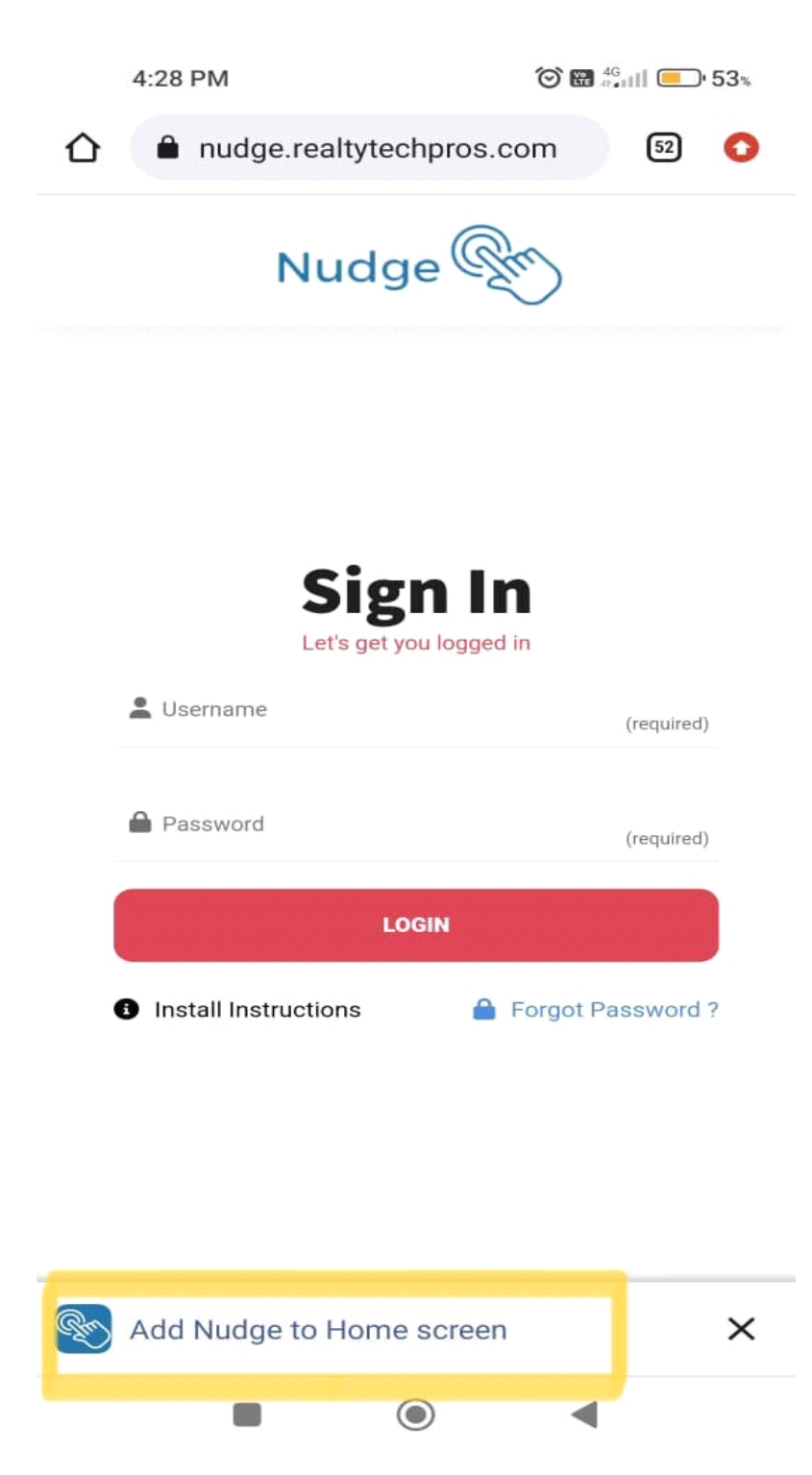

Step 2: Click "Menu" button in the browser and then click "Install App"

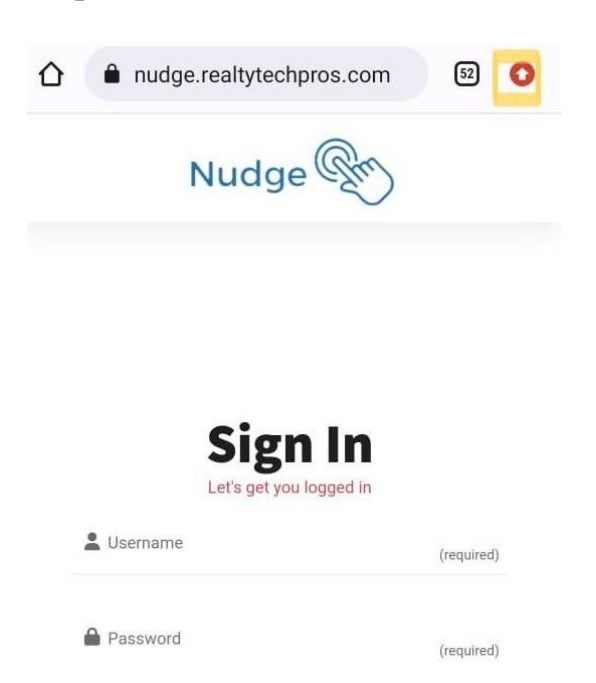

#### <u>Next...</u>

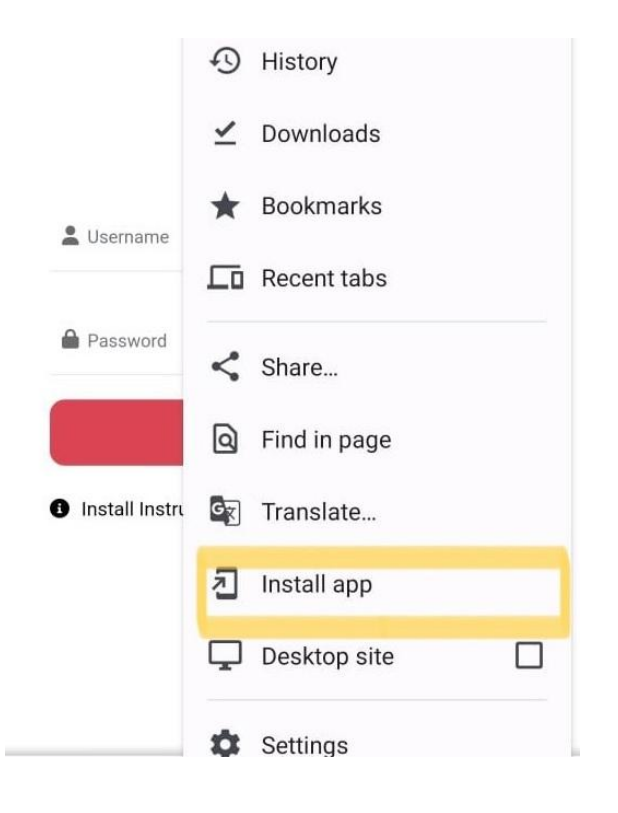

## Step 3: Click on "Install" to add the App on your phone

| Install app                       |               |
|-----------------------------------|---------------|
| Nudge<br>nudge.realtytechpros.com |               |
| Cancel                            | Install       |
| LOGIN                             |               |
| Install Instructions              | ot Password ? |

# **Install instructions for iOS**

Please check if you have the latest IOS version>=16.4 installed on your iPhone and the following settings enabled so that you can receive the App notifications.

# To check and update iOS version

Step 1: Open your "Settings".

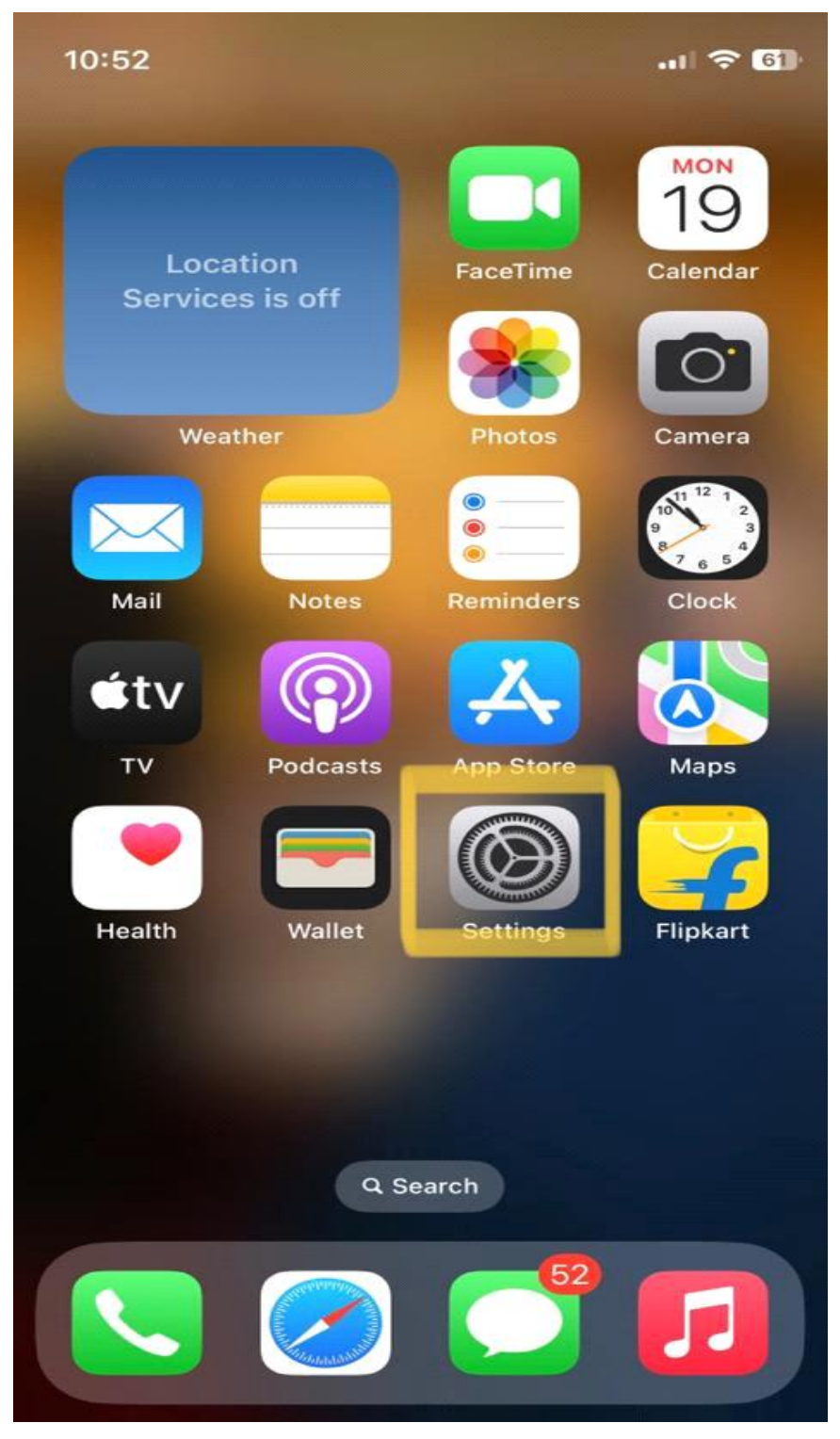

#### Step 2: Open "General" in settings.

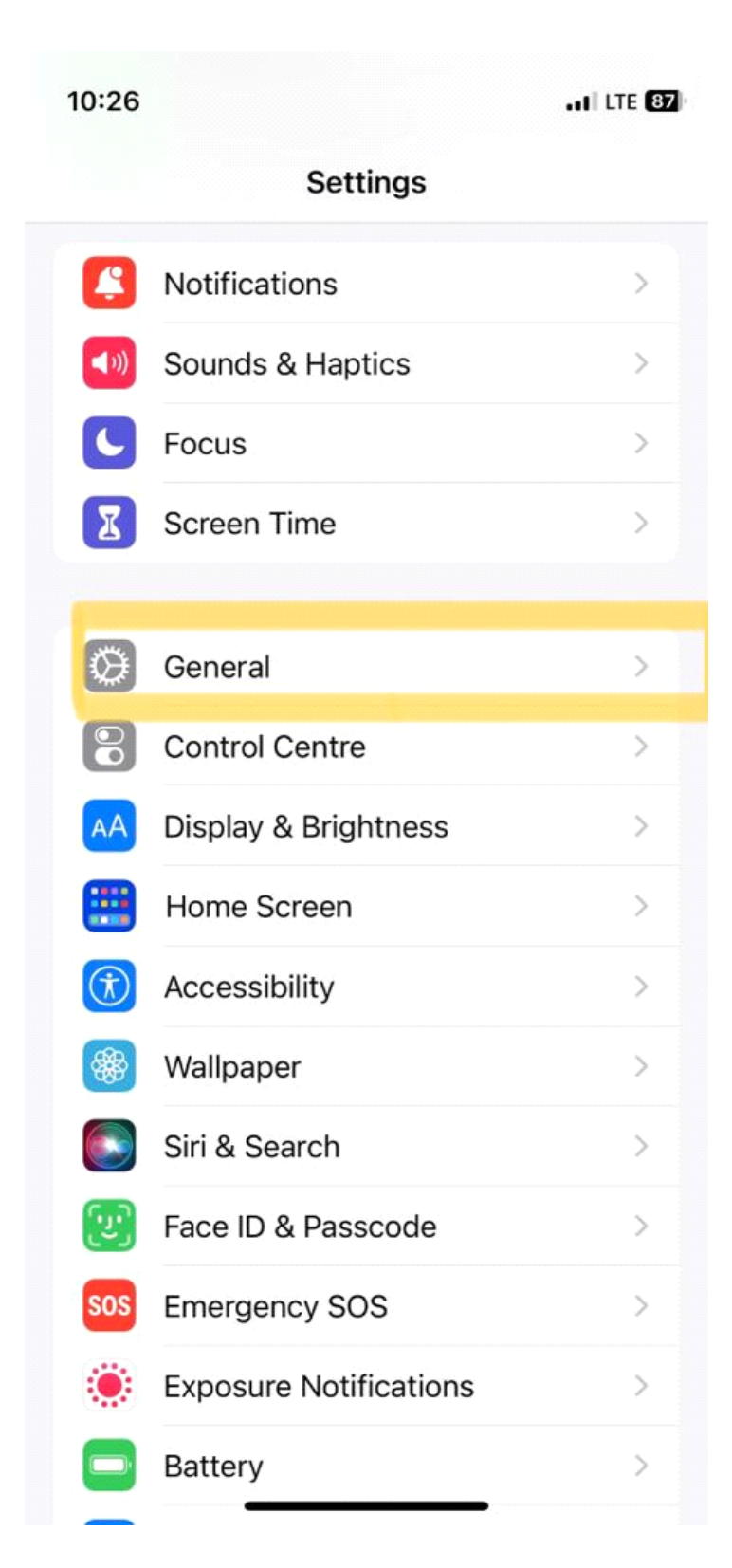

## Step 3: Open "Software Update".

| 10:28                  | .ull ᅙ 📴 |
|------------------------|----------|
| Settings General       |          |
|                        |          |
| About                  | >        |
| Software Update        | >        |
|                        |          |
| AirDrop                | >        |
| AirPlay & Handoff      | >        |
| Picture in Picture     | >        |
| CarPlay                | >        |
|                        |          |
| iPhone Storage         | >        |
| Background App Refresh | >        |
|                        |          |
| Date & Time            | >        |
| Keyboard               | >        |
| Fonts                  | >        |
| Language & Region      | >        |
| Dictionary             | >        |

#### Step 4: Download and install latest iOS version.

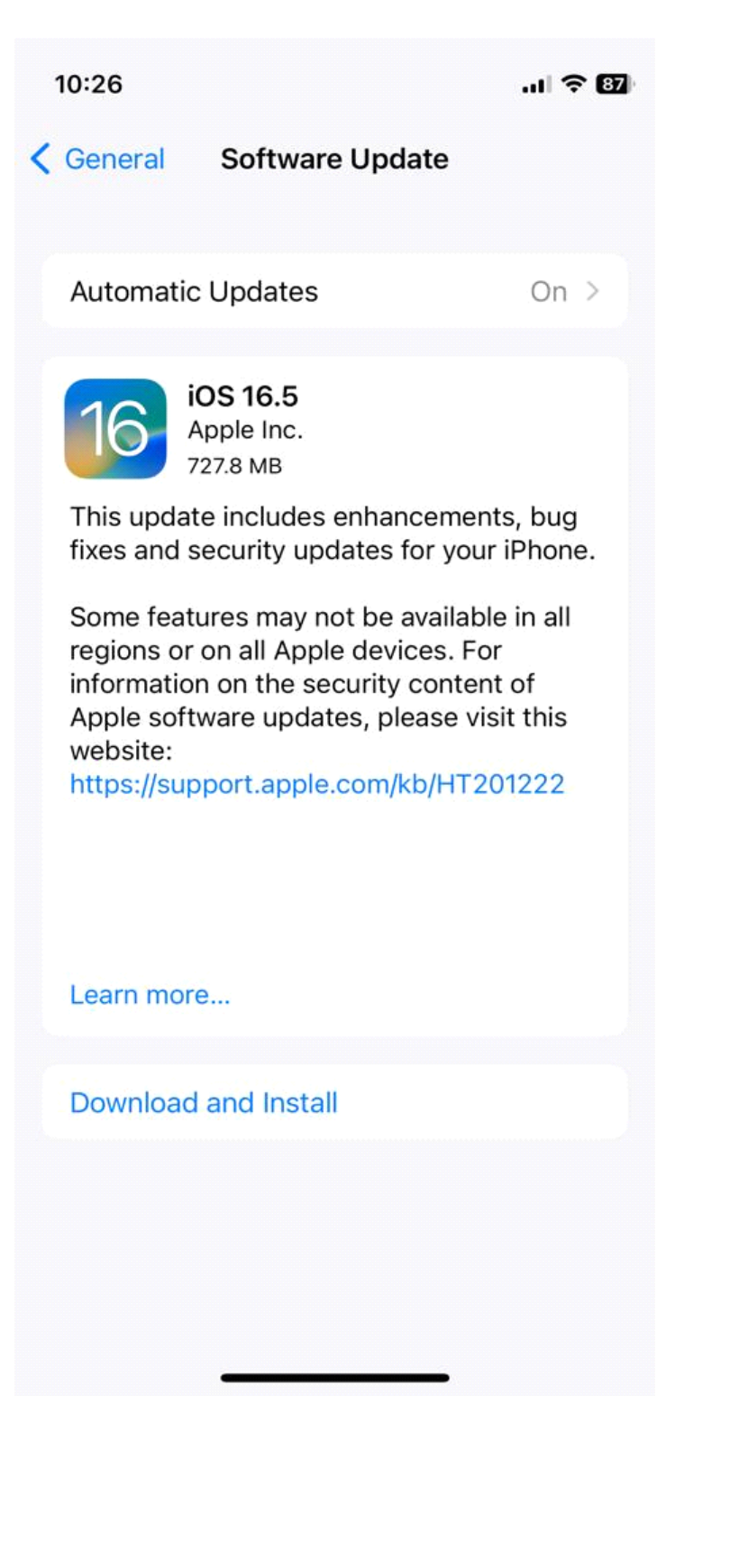

# To check if you can receive notifications

#### Step 1: Open your "Settings"

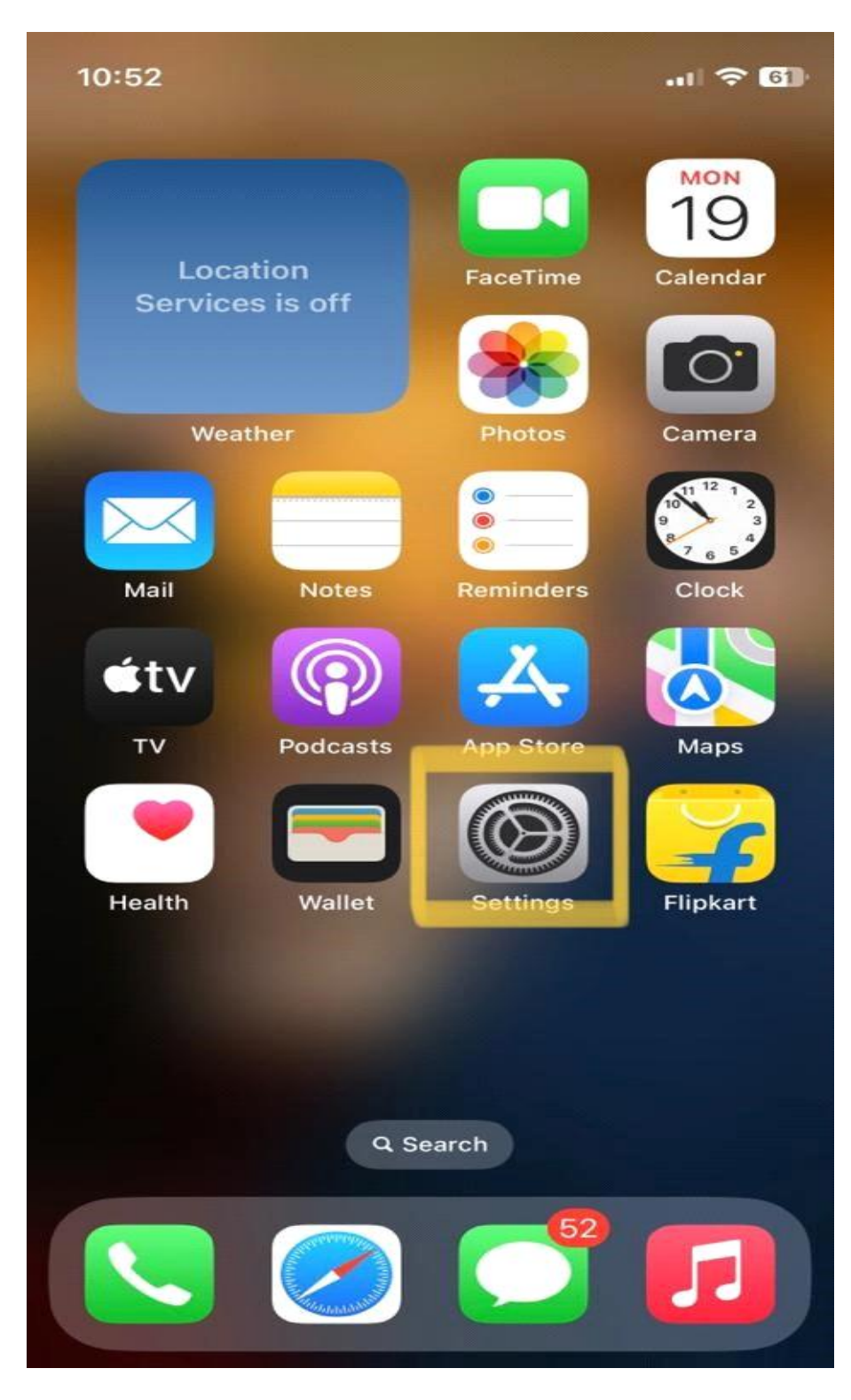

#### Step 2: Open Safari in settings.

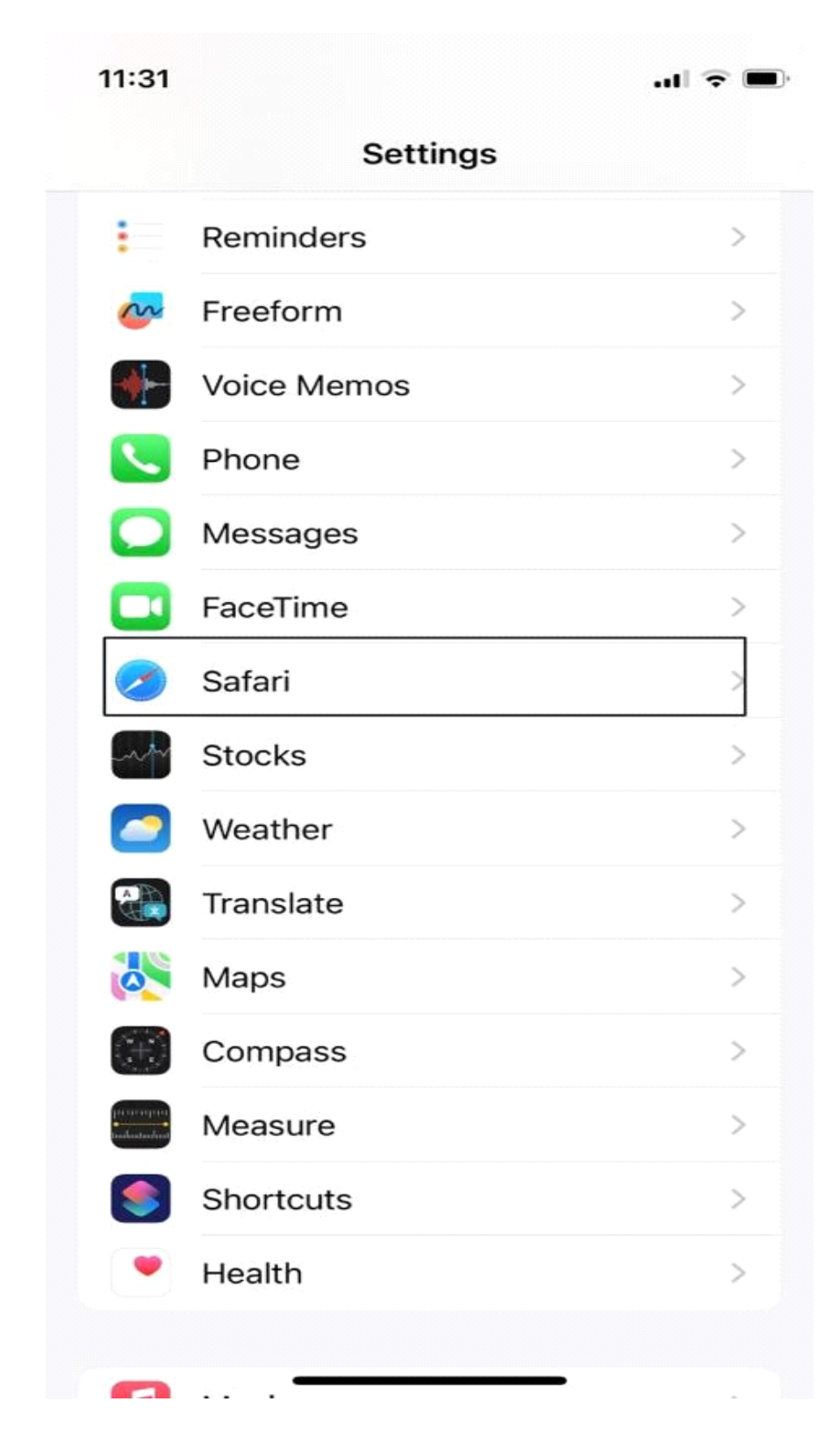

## Step 3: Scroll to the bottom and Open "Advanced".

| •••••••••••••••••••••••••••••••••••• |
|--------------------------------------|
| >                                    |
| >                                    |
|                                      |
| >                                    |
| >                                    |
| >                                    |
| >                                    |
| >                                    |
|                                      |
| $\bigcirc$                           |
| om                                   |
| >                                    |
|                                      |

•

#### **Step 4:** Open Experimental Features.

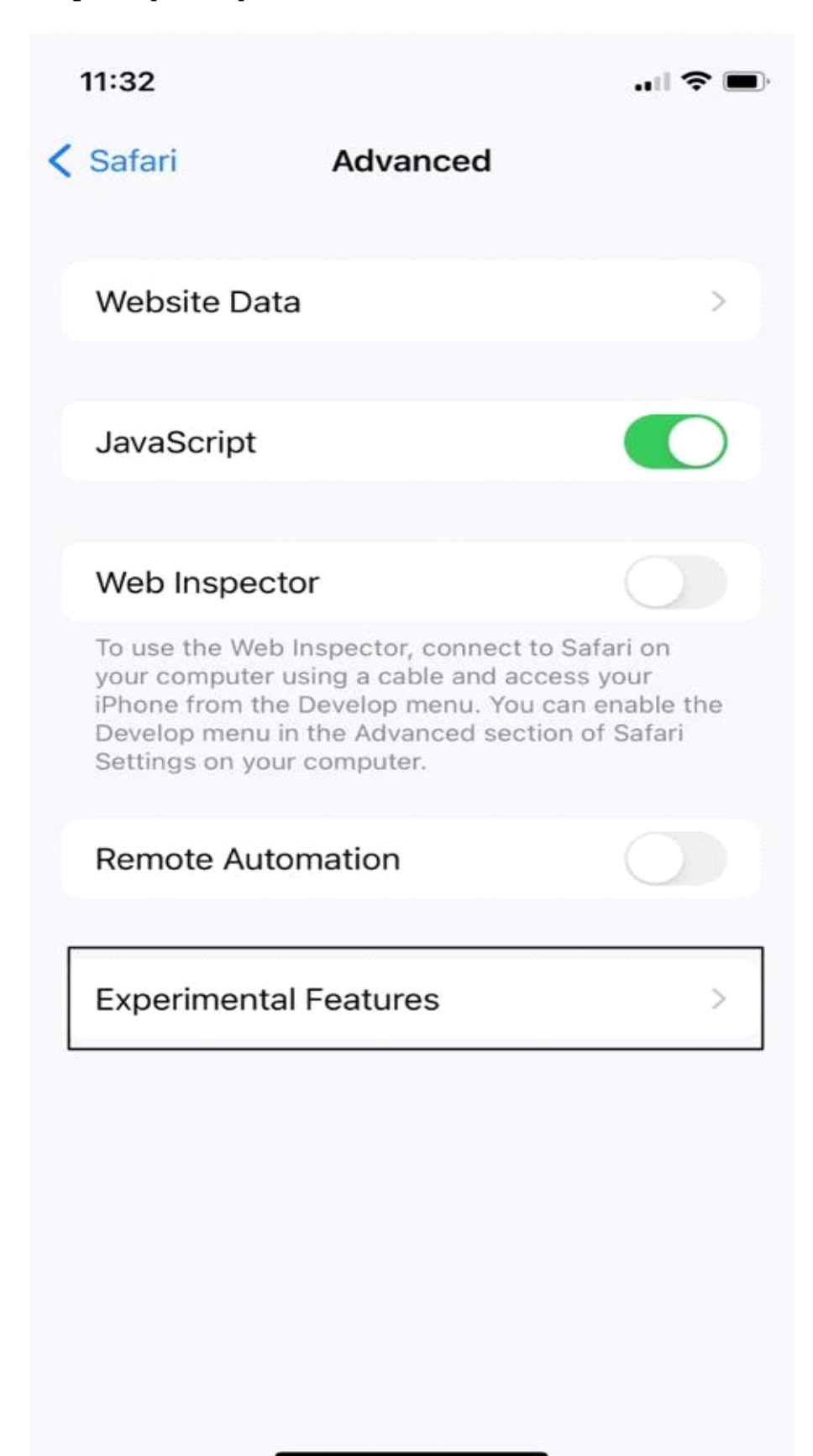

## Step 5: Scroll to Push API and enable it.

|   | 11:32                                                                                                    | 🌫 🗩        |
|---|----------------------------------------------------------------------------------------------------|------------|
| < | Experimental WebKit Featu                                                                                                    | res        |
|   | PerformanceResourceTiming.tra<br>nsferSize, encodedBodySize,<br>and decodedBodySize                                                     |            |
|   | Permissions API                                                                                                    |            |
|   | Prefer Page Rendering Updates<br>near 60fps                                                                                             |            |
|   | Private Click Measurement<br>Debug Mode                                                                                                 |            |
|   | Private Click Measurement<br>Fraud Prevention                                                                                           |            |
|   | Push API                                                                                                    |            |
|   | Quirk to prevent delayed initial<br>painting on sites using Google's<br>Anti-Flicker optimization                                       |            |
|   |                                                                                                    |            |
|   | ReadableByteStream                                                                                                    | $\bigcirc$ |
|   | ReadableByteStream<br>Referrer Policy attribute                                                                                         |            |
|   | ReadableByteStream<br>Referrer Policy attribute<br>Remote Playback API                                                                  |            |
|   | ReadableByteStream<br>Referrer Policy attribute<br>Remote Playback API<br>Reporting API                                                 |            |
|   | ReadableByteStream<br>Referrer Policy attribute<br>Remote Playback API<br>Reporting API<br>RequestVideoFrameCallback                    |            |
|   | ReadableByteStream<br>Referrer Policy attribute<br>Remote Playback API<br>Reporting API<br>RequestVideoFrameCallback<br>Resize Observer |            |

# After you have made sure of the above settings you can proceed to install Nudge, and access it like a regular app.

### **Install Steps on iPhone:**

#### Step 1: Open Safari Browser

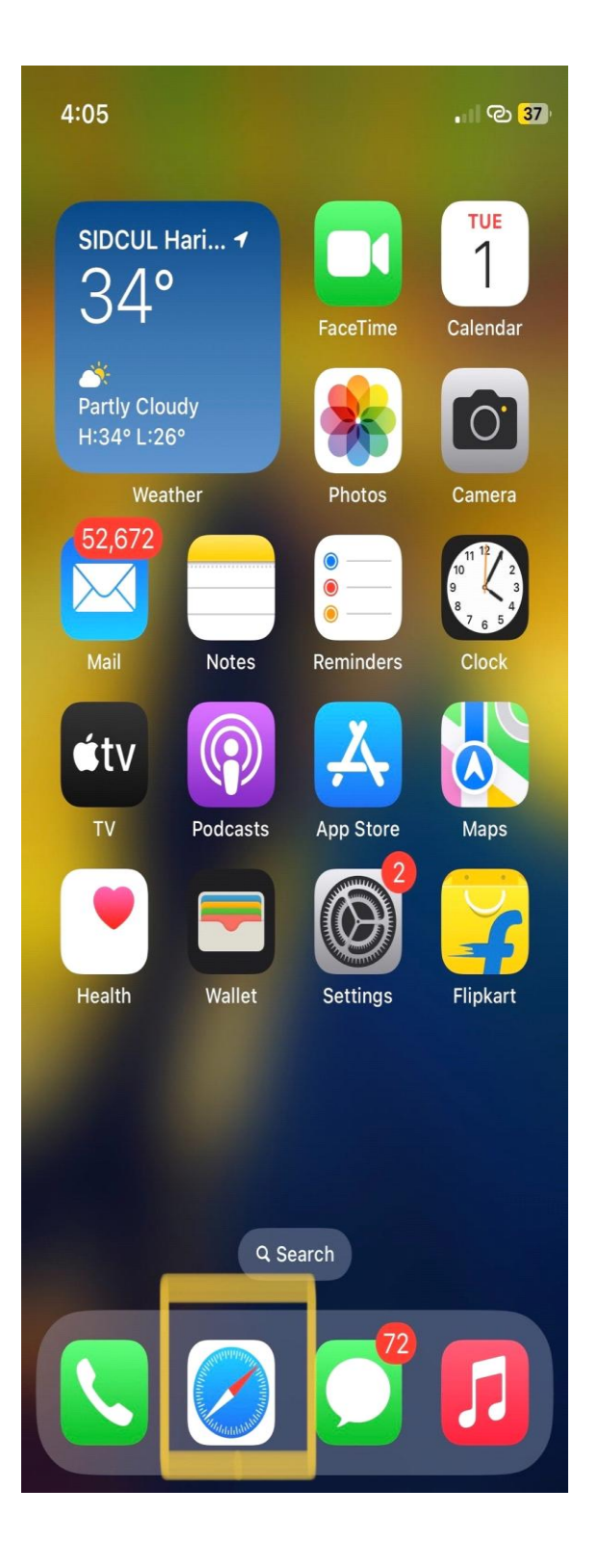

#### **Step 2:** Visit https://nudge.realtytechpros.com/ in safari and click share button.

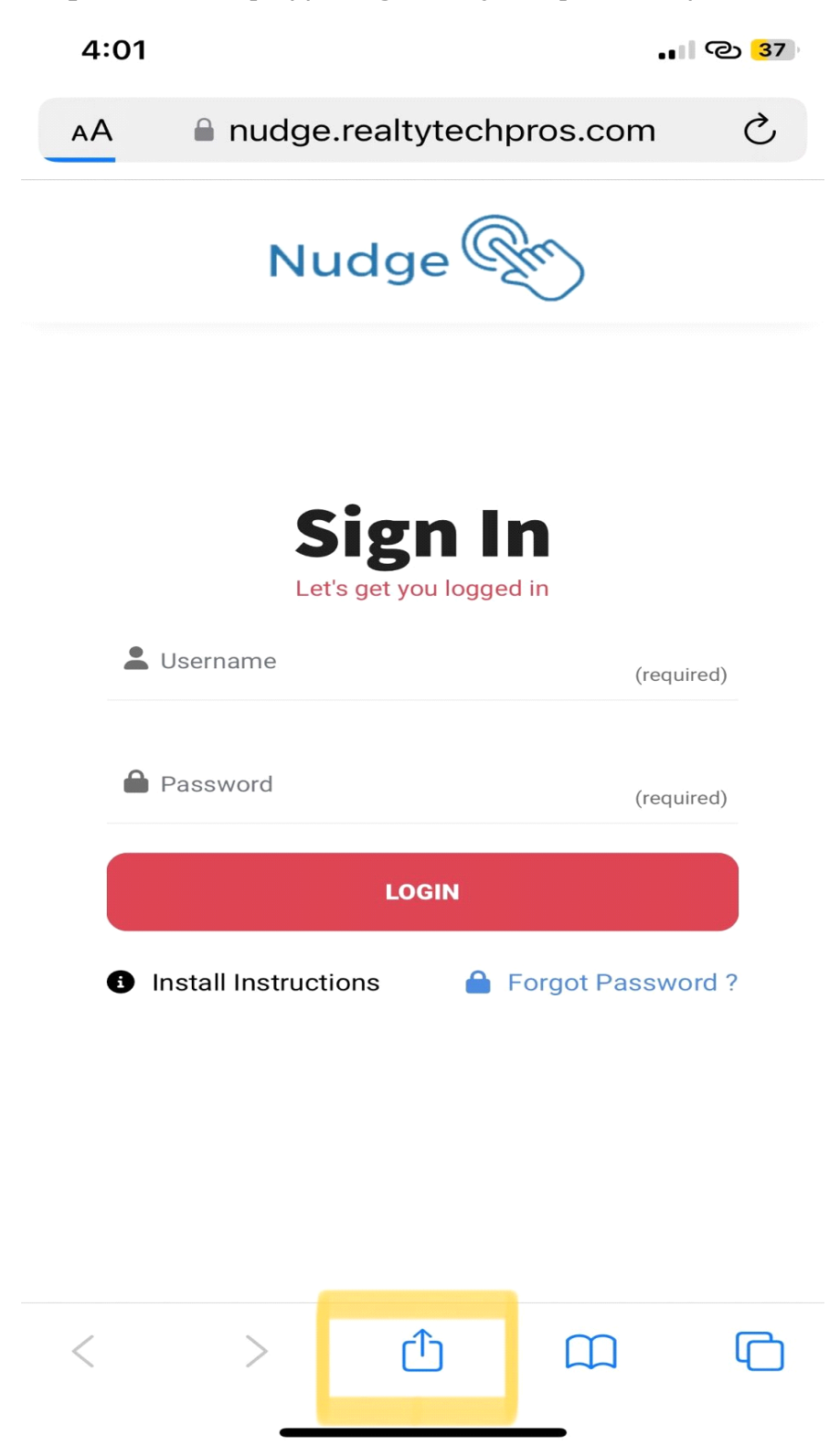

#### Step 3: Click "Add to Home Screen" in popup window

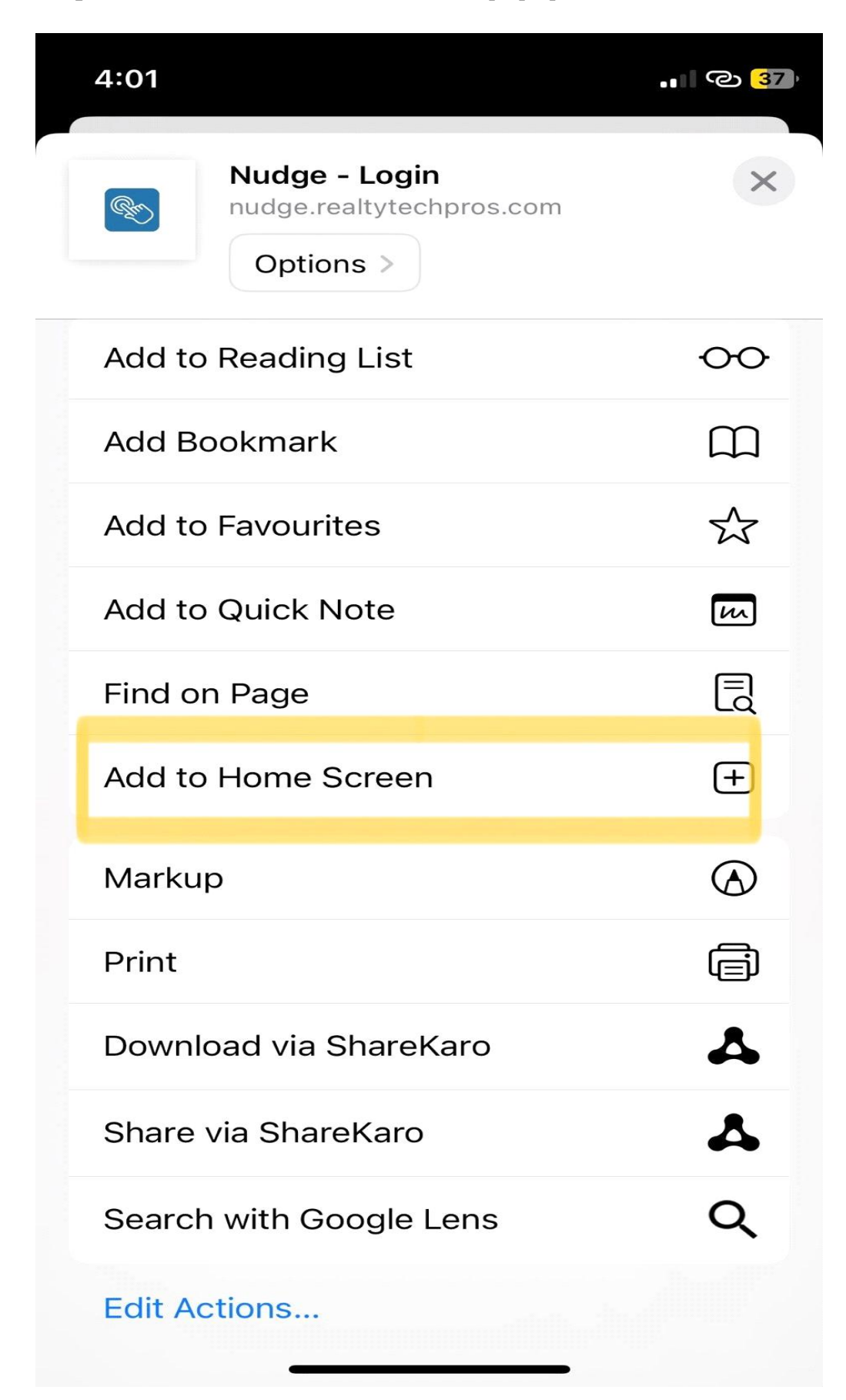

#### Step 4: Click Add

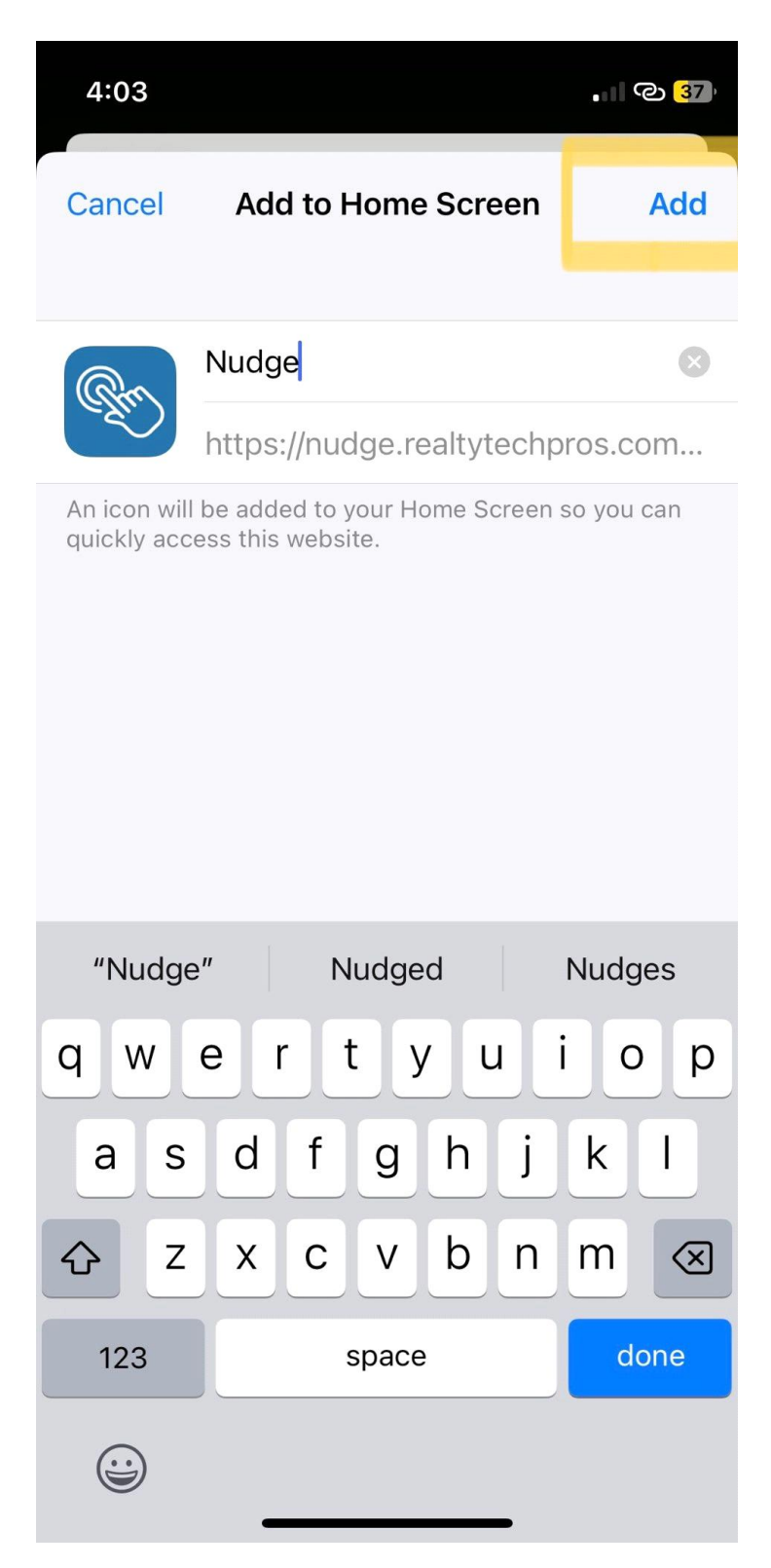